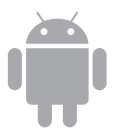

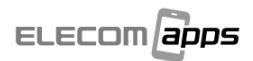

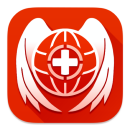

# **IKARUS** mobile.security

### 取扱説明書

# <sup>■沈</sup>

| はじめに・・・・・・・・・・・・・・・・・・・・・・・・・・・・・・・・・・・・                | •• з  |
|---------------------------------------------------------|-------|
| ■動作環境について                                               | з     |
| ■画面について ・・・・                                            | •• З  |
| アプリのインストール・・・・・・・・・・・・・・・・・・・・・・・・・・・・・・・・・・・・          | …4    |
| ■インストールの流れ ・・・・・・・・・・・・・・・・・・・・・・・                      | •• 4  |
| 端末の設定・・・・・・・・・・・・・・・・・・・・・・・・・・・・・・・・・・・・               | 5     |
| ダウンロードとインストール ・・・・・・・・・・・・・・・・・・                        | 6     |
| 初期設定をする・・・・・・・・・・・・・・・・・・・・・・・・・・・・・・・                  | 8     |
| シリアル番号の入力 ・・・・・・・・・・・・・・・・・・・・・・・・・・・・・・・               | 8     |
| チュートリアルの実行 ・・・・・                                        | ·10   |
| USSD プロテクト機能の設定・・・・・・・・・・・・・・・・・・・・・・・・・・・・・・・・・・・・     | • 1 1 |
| リモートコントロールの設定・・・・・・・・・・・・・・・・・・・・・・・・・・・・・・・・・・・・       | · 12  |
| Web フィルタリングの設定・・・・・・・・・・・・・・・・・・・・・・・・・・・・・・・・・・・・      | · 16  |
|                                                         | ·   / |
|                                                         | 18    |
| 情報上リア・・・・・・・・・・・・・・・・・・・・・・・・・・・・・・・・・・・・               | · 18  |
|                                                         | . 19  |
| セキュリティア トハイ リー                                          | .20   |
| アプリゴロックを設定するには                                          |       |
| アプリブロックを設定したアプリを使用するには                                  | . 55  |
| フラックロックを設定したフラックを使用するには                                 | . 23  |
| プライバシーコントロール                                            | · 24  |
| 盗難防止・・・・・・・・・・・・・・・・・・・・・・・・・・・・・・・・・・・・                | · 25  |
| セキュリティパスワードおよび PIN コードを設定するには・・・・・・                     | ·26   |
| URL フィルター・・・・・・・・・・・・・・・・・・・・・・・・・・・・・・・・・・・・           | · 27  |
| メニュー・・・・・・・・・・・・・・・・・・・・・・・・・・・・・・・・・・・・                | · 28  |
| 情報                                                      | ·28   |
| 使用許諾·····                                               | ·28   |
| 端末の問題を調査・・・・・・・・・・・・・・・・・・・・・・・・・・・・・・・・・・・・            | .29   |
| の知らせ・・・・・・・・・・・・・・・・・・・・・・・・・・・・・・・・・・・・                | .29   |
|                                                         | . 29  |
| 設定<br>チュート□アルウノザード・・・・・・・・・・・・・・・・・・・・・・・・・・・・・・・・・・・・  | .30   |
| $P_{\lambda} = P_{\lambda} = P_{\lambda} = P_{\lambda}$ | .31   |
| ウイルスや不正なアプリが目つかったら・・・・・・                                | 32    |
| ブールスペーエのグラフル たっとすると                                     | 24    |
| か出く日本地について                                              | 04    |
| の知らせ機能について・・・・・                                         | 35    |
| リモートコントロールで端末を保護する・・・・・                                 | 36    |
| ライセンスの更新について・・・・・                                       | 37    |
| ■更新ライセンスの入手方法 ・・・・・・・・・・・・・・・・・・・・・・・・・・・・・・・・・・・・      | ·37   |
| ■更新ライセンスの登録方法 ・・・・・・・・・・・・・・・・・・・・・・・・・・・・・・・・・・・・      | ·37   |
| 本製品のアップデート・・・・・                                         | 39    |
| 本製品のアンインストール・・・・・・・・・・・・・・・・・・・・・・・・・・・・・・・・・・・・        | 40    |
| こんなときは・・・・・                                             | 41    |
| 商品に関するお問い合わせは・・・・・・・・・・・・・・・・・・・・・・・・・・・・・・・・・・・・       | 41    |
|                                                         |       |

## はじめに

このたびは、ELECOMApps「IKARUS mobile.security」をお買い上げい ただきありがとうございます。

本マニュアルは、「IKARUS mobile.security」のダウンロード、インストール、設定方法について説明します。ご使用前に、必ずお読みください。

#### ■動作環境について (2020/03 現在)

本製品は下記の環境で動作します。

- ・対応 OS:Google Android OS 5.0 ~ 10
- ・端末の空き容量:200MB以上の空き容量
- ·メモリ:200MB 以上のメモリ

#### ■画面について

端末の場合

本マニュアルでの画面の説明は、スマートフォン端末での表示で説明して います。

タブレット端末の場合は、表示が異なりますが、操作手順や操作内容は同 じです。

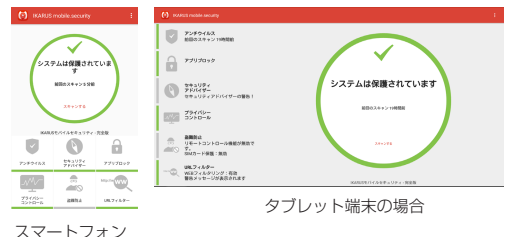

(

3

А

## アプリのインストール

#### ■インストールの流れ

各種ダウンロードのために、インターネット接続を行います。設 定内容およびご契約内容によっては、パケット代が発生すること がありますので、ご注意ください。

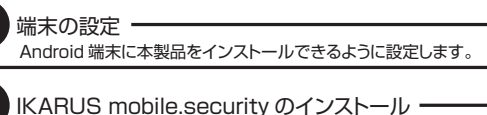

シリアル番号の入力 / ライセンスの有効化

初期設定 ——

チュートリアルウィザードにしたがって本製品を正しく使えるよう に設定していきます。

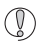

お使いの端末により、表示される内容が異なる場合があります。

### 端末の設定

Android 端末にアプリをインストールできるように設定します。 Android80以上の場合とAndroid80未満の場合で設定方法が異なります。

#### Android8.0 以上の場合

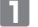

[設定]画面で[アプリと通知]をタップします。

- 2 「アプリと通知」画面の「詳細設定」の「特別なアプリアクセス」を タップし、「不明なアプリのインストール」をタップします。
- ILL リストから[Chrome]を選択して、表示さ れた画面で「この提供元を許可する」をタッ プレて、チェックします。
- **メモ**設定方法について、詳しくはお使いの Android 端末のメーカーの取扱説明書を お読みになるか、メーカーにお問い合わせ ください。

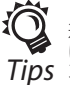

「不明なアプリのインストール」の設定は、 通常お買い上げ時の設定では[許可しない] になっています。この状態では、「Plav Tips ストア」以外で提供されるアプリがインス トールできなくなっています。

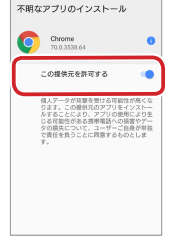

#### Android8.0 未満の場合

- [設定]画面で[セキュリティ]をタップします。
- [提供元不明のアプリ]をタップして、 チェックします。
- ■メモ 設定方法について、詳しくはお使いの Android 端末のメーカーの取扱説明書を お読みになるか、メーカーにお問い合わせ ください。

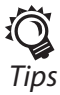

[提供元不明のアプリ]の設定は、通常お買 い上げ時の設定では「オフ」になっています。 この状態では、「Plav ストア」以外で提供 Tips されるアプリがインストールできなくなっ ています。

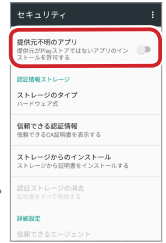

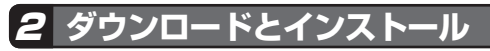

アプリを弊社専用ページからダウンロードしてインストールします。

■ 「IKARUS mobile.security」のダウンロードページにアクセスします。

ダウンロードページへのアクセスには、2つの方法があります。

●以下の QR コードを撮影してアクセス

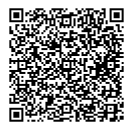

❷ URL をブラウザに直接入力

https://appstore.elecom.co.jp/user\_data/ikarus\_free.php

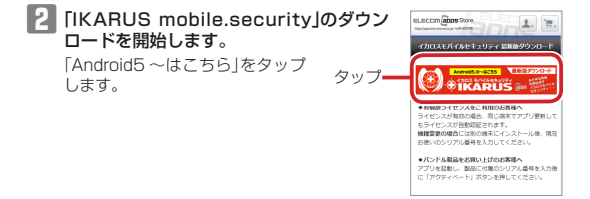

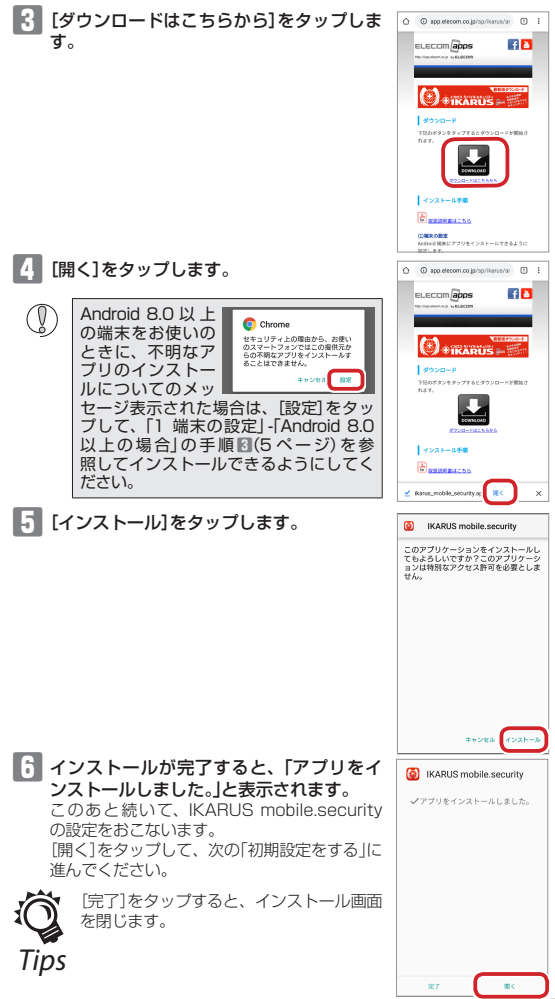

### 初期設定をする

IKARUS mobile.security を使用するため、最初に機能の設定が必要にな ります。

IKARUS mobile.security では「チュートリアルウィザード」を用意してい ます。

「チュートリアルウィザード」では、画面の指示に従って進むだけで、機能 の内容を把握しながら必要な設定ができます。

### 7 シリアル番号の入力

▶ メモ シリアル番号は登録した端末1台でのみ利用可能です。

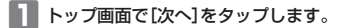

### 2 [パーミッションを許可します。]をタップします。

以下のメッセージが順に表示されますので、す べて「許可」または「常に許可」をタップします。

- 「SMS メッセージの送信と表示を「IKARUS mobile.security」に許可しますか?」
- 「このデバイスの位置情報へのアクセスを 「IKARUS mobile.security」に許可します か?」
- 「連絡先へのアクセスを「IKARUS mobile. security」に許可しますか?」
- 「電話の発信と管理を「IKARUS mobile. security」に許可しますか?」
- 「デバイス内の写真、メディア、ファイルへのアクセスを「IKARUS mobile.security」に許可しますか?」

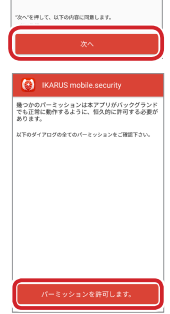

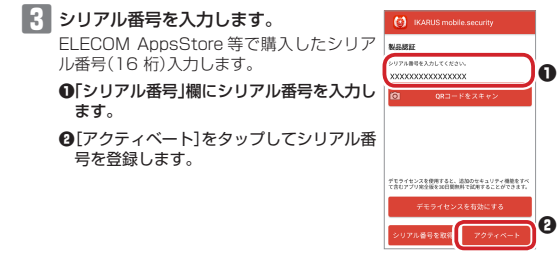

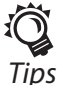

シリアル番号の QR コードをお持ちの場合は、「QR コードをス キャン」をタップして、QR コードを撮影して、シリアル番号を入 力することもできます。

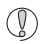

認証済の端末では本製品のシリアル番号は利用できせん。 更新用のシリアル番号をご利用ください。

有効なライセンスが確認されると、チュートリアルウィザード画面に 進みます。「2 チュートリアルの実行」に進んでください。

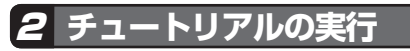

### 4 チュートリアルを実行するかどうかを確認する画面が表示されます。

このチュートリアルを利用すると、下記の順序で、本製品の基本機能 を確認しながら、必要な設定が行えます。

- ・USSD プロテクト
- ·遠隔操作 / 盗難防止
- ・遠隔操作のセキュリティパスワード
- ・Web フィルタリング

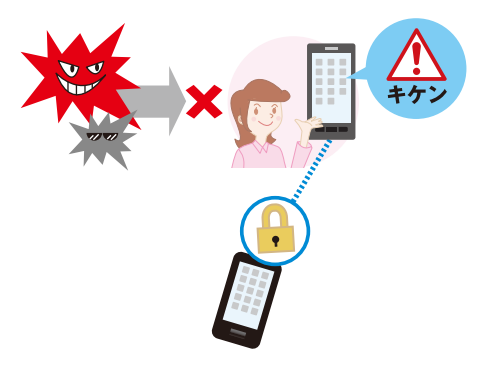

#### 5 [次へ]をタップします。

USSD プロテクト機能の設定画面に移ります。

「スモッブ」をタッブすると、チュートリア ルを実行せず、初回スキャン実行画面が表示されます。(17ページ) メニューの「チュートリアルウィザード」で 本ウィザードを再実行できます。(30ページ) 必要な設定は、メイン画面からも行なうこともできます。(18ページ)

#### (i) IKARUS mobile.security

チュートリアルウィザード IRAR はちょりティーようこを1 チュートリアルウィ サードでは、ソフトウェアの内容を理解しながら資産を行うこ とができます。私下の内容を提解したがら資産を行うこ

-0550プロテクト -温留防止 -480.7ィルター

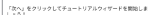

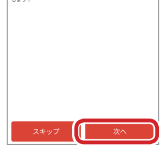

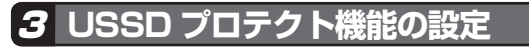

USSD プロテクト機能とは、ウェブサイトの tel: リンクにタッブすると端 末のデータが全消去されてしまうなどの脅威から Android 端末を保護する 機能です。アクセス中のサイトに有害な USSD コードが含まれていないか を常に監視します。

※電話機能を持った端末でのみ利用できます。

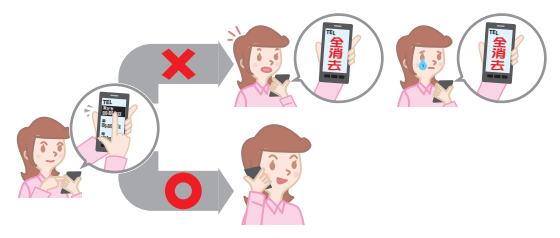

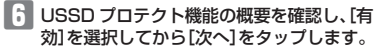

メモ

[無効]を選択して、[次へ]をタップすると、 リモートコントロールの設定画面(12 ページ)に移ります。

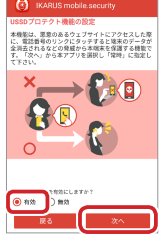

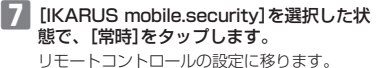

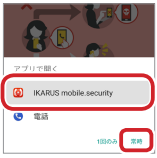

### 4 リモートコントロールの設定

リモートコントロール機能を利用すると、Android 端末を紛失した場合な どに、他の端末から SMS(ショートメッセージ)でコマンドを送信して盗難 や不正使用を防止することができます。

- ・端末のデータ消去
- ・端末のブロック
- ・場所の特定
- ・アラーム
- ・SIM ロック

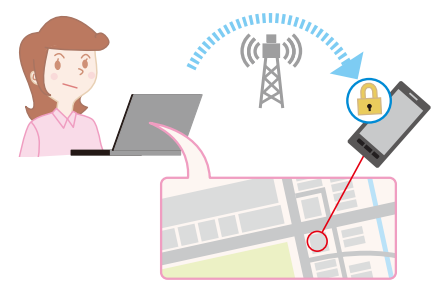

リモートコントロール機能の概要を確認し、[有効]を選択してから[次へ]をタップします。

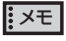

[無効]を選択して、[次へ]をタップ すると、Web フィルタリングの設定 画面(16ページ)に移ります。

#### リモートコントロールの設定

本機能は、端本を紛失した場合に、他の端本から5MG(ショ ートメッセージ)でコマンドを送信して温晴や不正便用を約 はする場合です。利用の際は以てフードの設定が必須です。 濃縮に止機能のため、リモートコマンド実行や5M的カードが交 扱うれたことを提知をする時的で端本の意味を発見を充分に する必要があります。

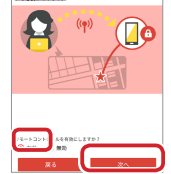

9 右の画面が表示されます。[OK]をタップします。

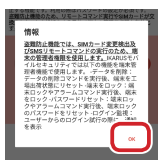

デバイス管理者を有効にする画面が表示されたら[この端末管理アプリを有効にする]をタップします。

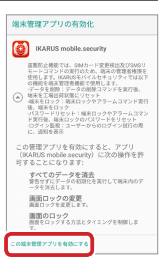

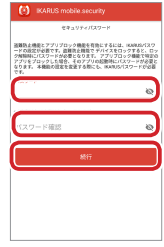

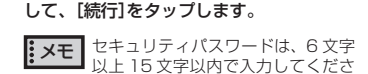

遠隔操作を設定するためのセキュリティパスワードを入力し、確認のための再入力を

い。アルファベットと数字が使用で きます。 アルファベットと数字は必ず 1 文字 以上必要です。

Tips

で アン に タップするとセキュリティパスワードがテキストで表示されます。

12 「他のアプリの上に画面を表示」の画面が表示されたら[OK]をタップします。

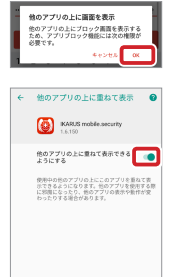

13「他のアプリの上に重ねて表示できるよう にする」をオンにします。 前の画面に戻って、「続行」をタップします。

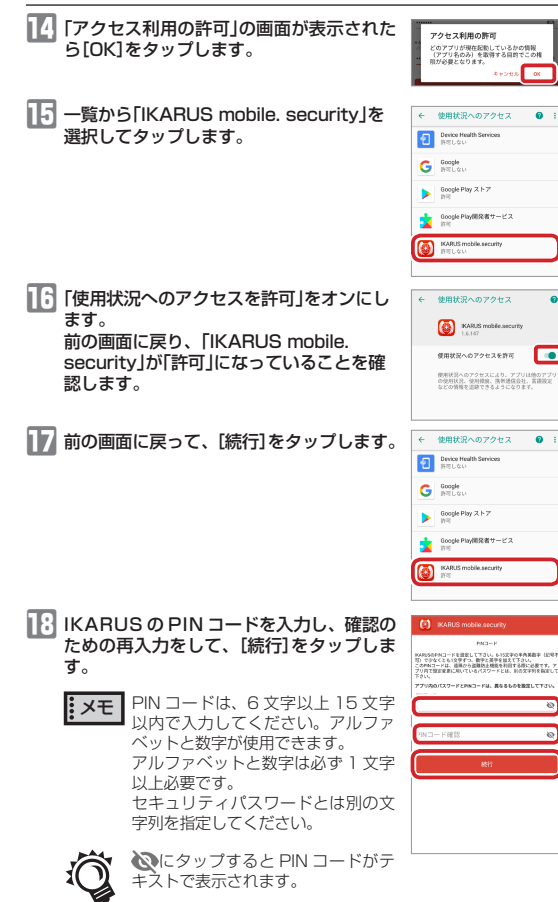

Tips

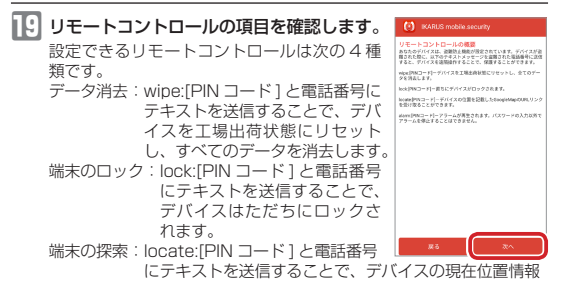

を GoogleMap の URL リンクから取得できます。 アラーム: alarm:[PIN コード] と電話番号にテキストを送信するこ とで、デバイスはアラームを発信します。また、セキュリ ティバスワード入力以外でアラームを停止することはでき

ません。

★モ リモートコントロールの操作の方法については、「リモートコントロールで端末を保護する」(35ページ)をご覧ください。

20 [次へ]をタップします。 Web フィルタリングの設定画面に移ります。

### 5 Web フィルタリングの設定

Web フィルタリングとは、不正サイトへのアクセス時に警告メッセージを 表示する機能です。個人情報の漏えいやウイルス感染を防止します。 ※標準ブラウザでのみ有効となります。

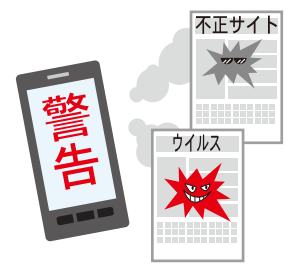

#### 21 Web フィルタリングの概要を確認し、[有 効]を選択してから[次へ]をタップします。

- ・ Android 6以降の環境では、WEB フィ ルタリング機能のために Android のア クセシビリティサービスを有効にする必 要があります。画面の表示に従って ON にしてください。
  - 「無効」を選択して、「次へ」をタップすると、初回スキャン画面(17ページ)に移ります。

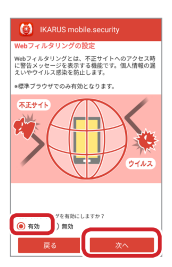

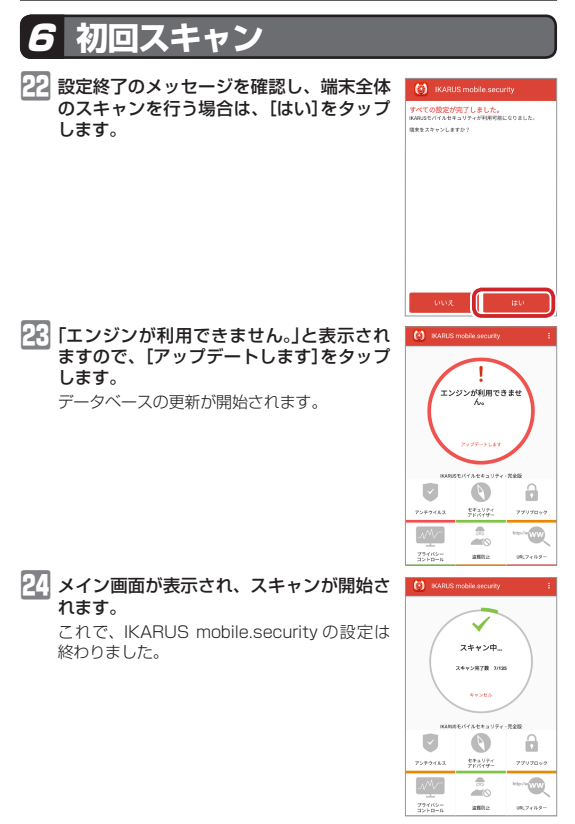

メイン画面から設定できる機能について詳しくは、「メイン画面について」(18ページ)をご覧ください。

### メイン画面について

IKARUS mobile.security 起動すると、次のようにメイン画面が表示され ます。

ここでは。メイン画面の機能について説明します。

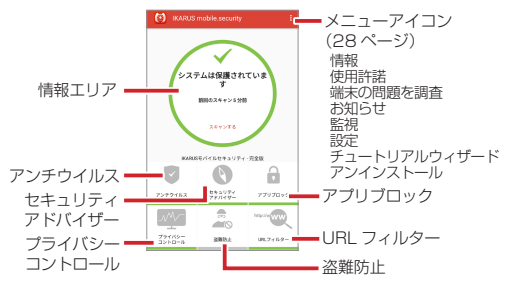

#### 情報エリア

ステムは保護され います

00029+210

システムは感染して ます!

00807>-(Adaba

スキャンは実行され" いません

Brazes+

IKARUS mobile.security の状態を表示します。

#### システムは保護されています

正しく動作しています。

#### システムは感染しています!

ウイルスや不正なアプリが発見されました。

#### XXXXXXX:無効

XXXXXX(機能によって異なります)が、セキュリティ設定が 無効になっているなどの理由で注意が必要な状態になってい ます。

各機能の状態は機能の下のカラーバーで確認できます。

| V                |                  | 6         |
|------------------|------------------|-----------|
| アンナウイルス          | セキュリティ<br>アドバイザー | アプリプロック   |
|                  | -                |           |
| プライバシー<br>コントロール | 道理的企             | URL7+1-9- |

正しく動作しています。
 機能の一部に注意が必要な状態になっています。
 機能が使用できない状態になっています。

#### アンチウイルス

アンチウイルスについての操作、設定をおこないます。

#### <ウィルススキャンタブ画面>

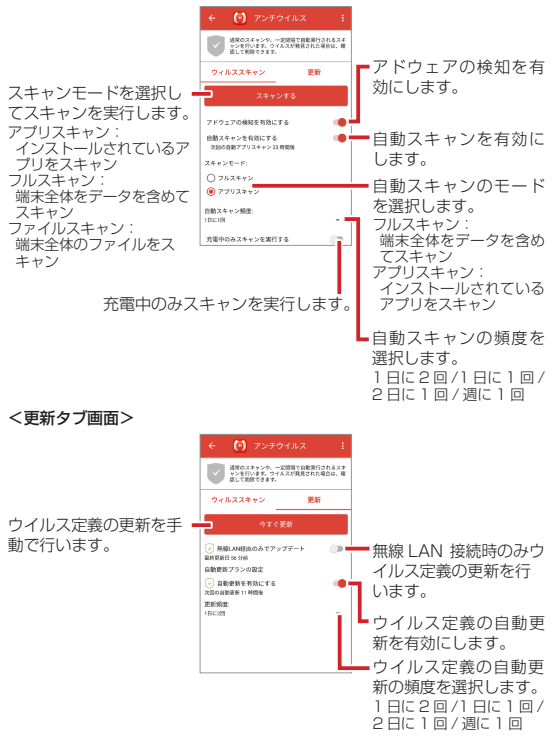

#### セキュリティアドバイザー

お使いのスマートフォンの設定を解析して、潜在的なセキュリティの脅威 を検出します。

になっている項目は、セキュリティの脅威はありません。

したなっている項目は、セキュリティの危険性があります。タップして設定を変更することで、セキュリティの脅威はなくなります。

お使いの環境によっては設定を変更する必要がない場合があります。その 場合は、セキュリティの危険性があることを理解したうえでご使用ください。

**メモ** 各項目の右にある をタップすると、各項目についての詳しい説明が表示されます。

| ← 🕑 セキュリティアドバイザー 🗄                                                                                                    |                                                         |
|----------------------------------------------------------------------------------------------------|---------------------------------------------------------|
| 2410747FK47-488L #81007/472882<br>2486U.T. #285023397438488255881<br>7.                                                                                                    |                                                         |
| <ol> <li>アンドロイドのセギュリティ協変を構成</li> </ol>                                                                                                    |                                                         |
| 提供元不明のアプリ 0                                                                                                    | ストールの不許可/許可を確認できます。                                     |
| デバイスの描号化 (                                                                                                    |                                                         |
| USBデバック<br>・ デバックモードが開始です。<br>スクリーンロック<br>・                                                                                                    |                                                         |
| <ol> <li>● ● ● ●</li> <li>● ●</li> <li>● ●&lt;</li></ol> | ━━ スクリーンロックの有効 / 無効を確認できます。                             |
| → このデバイスはルートたされていません。                                                                                                    | ―――――――――――――――――――――――――――――――――――――                   |
| WF-行動数<br>② 安全 GYM F(物数: YeyBrik-spot), WFM2<br>取目後期の有限化                                                                                                    | ↓ Wi-Fi 接続が安全な接続かどうかを確認できます。                            |
| L                                                                                                    | <ul> <li>セキュリティアドバイザーの警告機能を有効</li> <li>にします。</li> </ul> |

### アプリブロック

Tips

選択したアプリにセキュリティパスワードを設定し、セキュリティパスワードを入力しないと利用できないようにします。

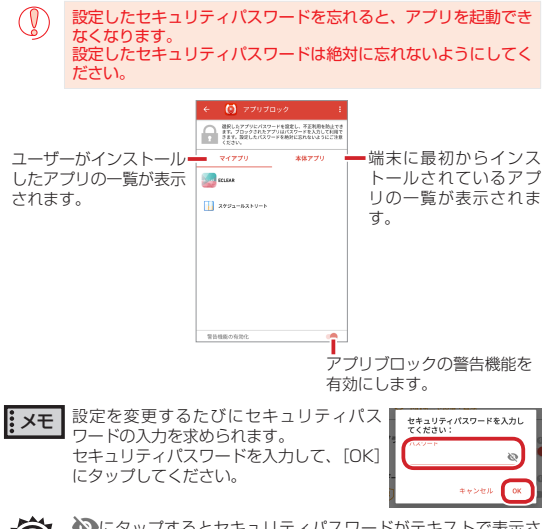

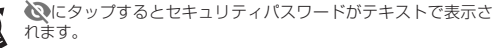

#### アプリブロックを設定するには

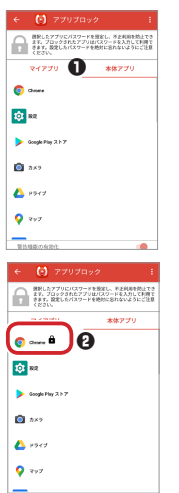

ブロックされたアプリ:Chrome

30

 「マイアプリ」タブまたは「本体アプリ」タブを タップして、アプリのリストを表示します。

アプリブロックを設定したいアプリをタップします。 アプリブロックを設定したアプリにはマークが表示されます。

#### アプリブロックを設定したアプリを使用するには

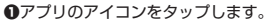

- ブロック画面が表示されたら、セキュリティパ スワードを入力します。
- ⑧[アプリのブロックを解除]をタップします。

⑦アプリが起動します。

・メモ 一度ブロックを解除すると、本体をスリーブ状態にするまで、セキュリティパスワードを入力する必要はありません。 スリーブ状態になったあと、アブリを使用する際には、再度セキュリティパスワードを入力するして、ブロックを解除する必要があります。

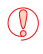

Ø

設定したセキュリティバスワードを忘れると、アブリを起動でき ななります。 設定したセキュリティバスワードは絶対に忘れないようにしてく ださい。

#### セキュリティパスワードを設定するには

メニューの「設定」の「アプリブロック・盗難防止機能の初期化」(30 ペー ジ)を実行してアプリブロックをリセットした場合は、セキュリティパス ワードを設定しなおす必要があります。

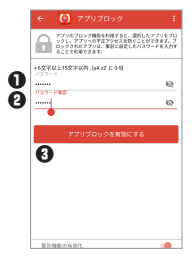

•
セキュリティパスワードを入力します。

 確認のため再度セキュリティパスワードを入 力します。

**メモ** セキュリティパスワードは、6文字 以上15文字以内で入力してくださ

> い。アルファベットと数字が使用で きます。 アルファベットと数字は必ず 1 文字

アルファヘットと数子は必ず「文子 以上必要です。

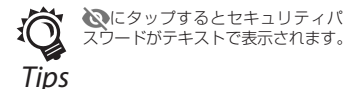

アプリブロックを有効にする]をタップします。

#### ☐プライバシーコントロール

各アプリのパーミッションに基づいて危険度を分析し、ランク付けを行い ます。

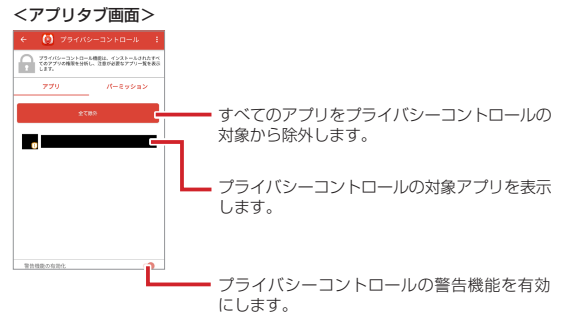

<パーミッションタブ画面>

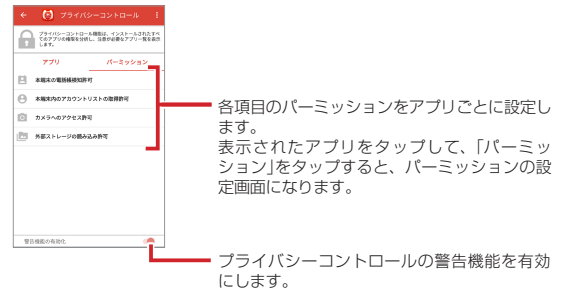

### 🚊 盗難防止

リモートコントロールについて詳しくは、「4 リモートコントロールの設定」 (12ページ)をご覧ください。

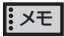

各項目の右にある のためる をタップすると、各項目についての詳しい説 明が表示されます。

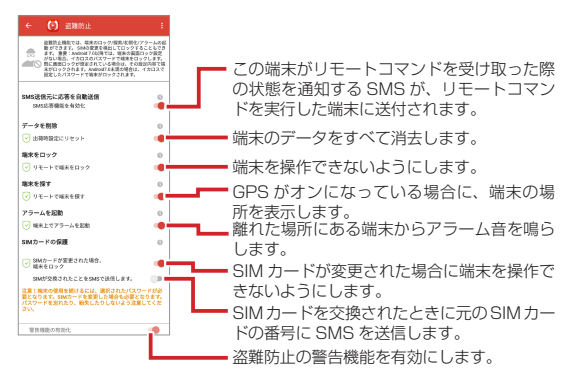

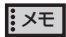

設定を変更するたびにセキュリティパス ワードの入力を求められます。 セキュリティパスワードを入力して、[OK] にタップしてください。

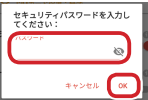

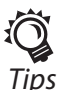

#### セキュリティパスワードおよび PIN コードを設定するには

メニューの「設定」の「アプリブロック・盗難防止機能の初期化」(30 ページ)を実行して盗難防止機能をリセットした場合は、セキュリティパスワードと PIN コードを設定しなおす必要があります。

|   | < (i) 近期防止                                                                                                    | ÷                                                 |
|---|----------------------------------------------------------------------------------------------------|---------------------------------------------------|
|   | ■ 注意性と簡整では、電車ホロック/形式を開発して<br>数 びできます。SANの変更を増加してロックする。<br>また、変更、Annonのですべき増加してロックする。<br>がない範疇、イズロスのにスケードで増加を口つう<br>がない範疇、イズロスのにスケードで増加を口つう<br>に取ったりやさきなりたいと考慮がある。その回<br>米口のりつたます。Annonを表示した。その回<br>米口のりつたます。Annonを表示した。その回<br>米口のりつたます。Annonを表示した。その回<br>米口のりつたます。Annonを表示した。その回<br>米口のりつたます。Annonを表示した。その回<br>米口のりつたます。Annonを表示した。その回<br>米口のりつた。その目的を示いた。その目的を示いた。<br>第二日ののののでので、「です。その目的を示いた。」<br>日本のののでので、「ないた」では、「ないた」<br>日本ののでので、「ないた」<br>日本ののでので、「ないた」<br>日本ののでので、「ないた」<br>日本ののでので、「ないた」<br>日本ののでので、「ないた」<br>日本のので、「ないた」<br>日本ののでので、Annonので、「ないた」<br>日本ののでので、「ないた」<br>日本ののでので、「ないた」<br>日本のので、Annonので、「ないた」<br>日本ののでので、Annonので、「ないた」<br>日本ののでので、「ないた」<br>日本ののでので、「ないた」<br>日本ののでので、「ないた」<br>日本ののでので、「ないた」<br>日本ののでので、「ないた」<br>日本ののでので、「ないた」<br>日本ののでので、「ないた」<br>日本ののでのでので、「ないた」<br>日本ののでので、「ないた」<br>日本ののでので、「ないた」<br>日本ののでのでので、「ないた」<br>日本ののでので、「ないた」<br>日本ののでのでので、「ないた」<br>日本ののでのでので、「ないた」<br>日本ののでので、「ないた」<br>日本ののでのでので、「ないた」<br>日本ののでのでのでのでので、「ないた」<br>日本ののでのでので、「ないた」<br>日本ののでのでのでのでので、「ないた」<br>日本ののでのでのでのでのでのでのでのでのでのでのでのでのでのでのでのでのでのでの | ラームの船<br>こともでき<br>ック派定<br>7します。<br>DA様で編<br>(カロスで |
| _ | + 6文字以上15文字以内,[a8-zZ と 0-9]                                                                                                    |                                                   |
| U | /129-F                                                                                                    | ø                                                 |
| 0 | パスワード確認                                                                                                    | 0                                                 |
| 0 | PIN I - K                                                                                                    | ø                                                 |
| 0 | PINコード確認                                                                                                    | 0                                                 |
| - | 0                                                                                                    |                                                   |
|   | 盗解防止機能を有効化する                                                                                                    |                                                   |
|   |                                                                                                    |                                                   |
|   |                                                                                                    |                                                   |
|   | 警告機能の有効化                                                                                                    |                                                   |

•
セキュリティパスワードを入力します。

 確認のため再度セキュリティパスワードを入 力します。

● PIN コードを入力します。

●確認のため再度 PIN コードを入力します。

メモ セキュリティパスワードおよび PIN コードは、6 文字以上 15 文字以内 で入力してください。アルファベッ トと数字が使用できます。

> アルファベットと数字は必ず 1 文字 以上必要です。

> セキュリティパスワードと PIN コー ドは別の文字列を指定してください。

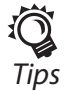

・
[盗難防止機能を有効化する]をタップします。

●「リモートコマンドの説明を添付して、バス ワードとPINコードを保存するために、メー ルアドレスに送付しますか?」の画面が表示された場合は、「リマインダーの送付」をタップ すると、送信方法の選択できますので、画面 に従ってリマインダーを送信してください。 リマインダーを送信する必要のない場合は、

[キャンセル]をタップします。 リモートコマンドについては、「リモートコン トロールで端末を保護する」(35ページ) を参照してください。

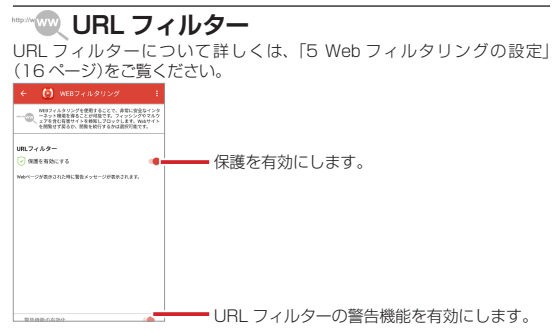

#### メニュー 右上のメニューアイコン<sup>■</sup>をタップすると表示されます。

| () IKARUS            | mobile 情報           |            |  |
|----------------------|---------------------|------------|--|
|                      | 使用許諾                |            |  |
|                      | 、端末の問               | 題を調査       |  |
| システ                  | ちょうしょう ちょうしょう       |            |  |
|                      | 監視                  |            |  |
|                      | 前回の2<br>設定          |            |  |
|                      | <mark>ス</mark> チュート | リアルウィザード   |  |
|                      | 7>1>                | ストール       |  |
| IKARUSモバイルセキュリティ・完全版 |                     |            |  |
|                      |                     |            |  |
| アンチウイルス              | セキュリティ<br>アドバイザー    | アプリブロック    |  |
| _///_                | -                   | http://www |  |
| プライバシー<br>コントロール     | 盗贼防止                | URLフィルター   |  |

#### 情報

IKARUS mobile.security のライセンスの期限を表示します。 ライセンスの更新については、「ライセンスの更新について」(36 ペー ジ)をご覧ください。

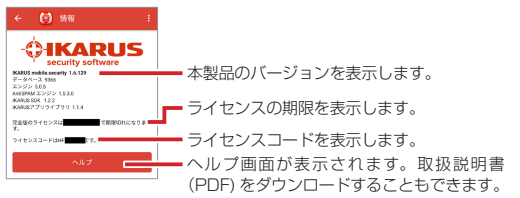

#### 使用許諾

使用許諾契約書を表示します。

#### 端末の問題を調査

端末の利用記録を収集し、アプリに問題が発生したときに情報をサポート に送信してユーザーサポートを受け取ることができます。

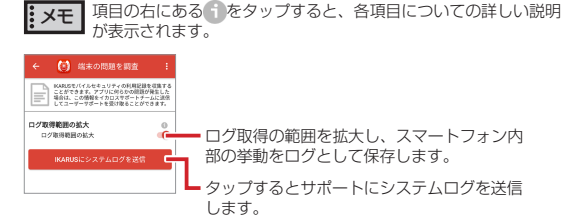

#### お知らせ

エレコムからのお知らせを記載した WEB ページを開きます。

お知らせ機能(34ページ)のポップアップや通知領域で[詳細を開く (WEB)]をタップする場合と同じ機能です。

#### 監視

インストールやアップデートされるアプリを監視し、端末を安全に保ちます。

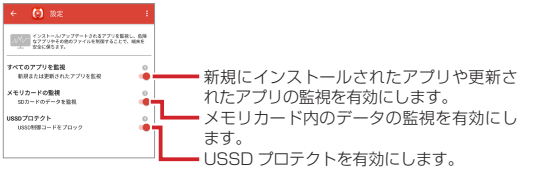

USSD プロテクトについて詳しくは、「3 USSD プロテクト機能の設定」 (11 ページ)をご覧ください。

#### 設定

医名ウイルス統計にウイルスの発見数と頻度のデータを居名で送信します。 アプリブロック・盗難防止機能をリヤットします。

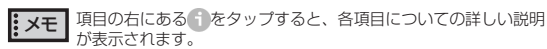

| € 🙆           | 設定               | ÷ |
|---------------|------------------|---|
| <b>2</b> 2842 | 50540アプリ旅客を行います。 |   |
| 匿名ウイルス制       | 81               | 0 |
| 品質保証プログラ      | ラムに参加            |   |
| 77076         | 機能をリセット          | ° |
|               |                  | _ |
|               |                  |   |
|               |                  |   |

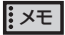

「機能をリセット」をタップすると、セキュ リティパスワードの入力を求められます。 セキュリティパスワードを入力して、[OK] にタップしてください。

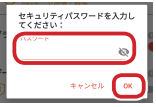

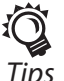

れます。

Tips

#### チュートリアルウィザード

チュートリアルウィザードを使用し、再設定を行います。

#### アンインストール

IKABUS mobile.security をアンインストールします。 アンインストールについては、「本製品のアンインストール」(39ペー ジ)をご覧ください。

### ウイルスや不正なアプリが見つ かったら

お使いの端末にウイルスや不正なアプリが、見つかったら次の画面が表示 されます。

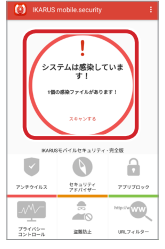

検出されたウイルスや不正なアプリは、次の手順で処理してください。

[アンチウイルス]をタップします。

2 [感染ファイルを表示]をタップします。

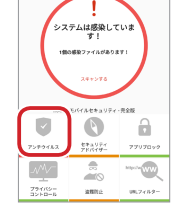

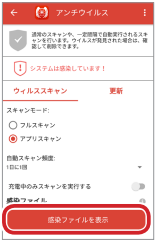

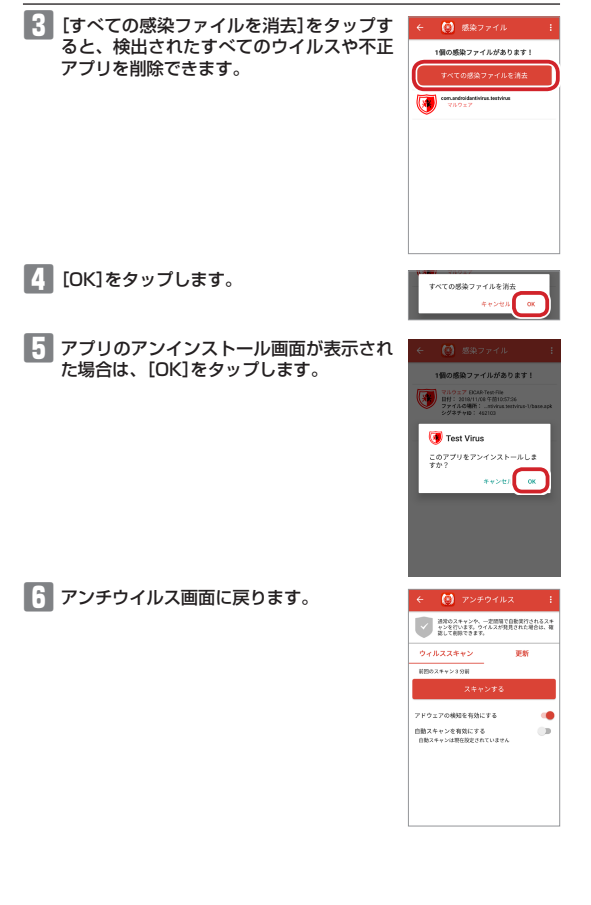

### 不正サイトにアクセスしようと すると

不正サイトへのアクセスしようとすると、次の警告画面が表示されます。

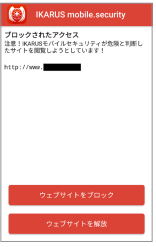

警告画面が表示された場合は、次の手順で処理してください。

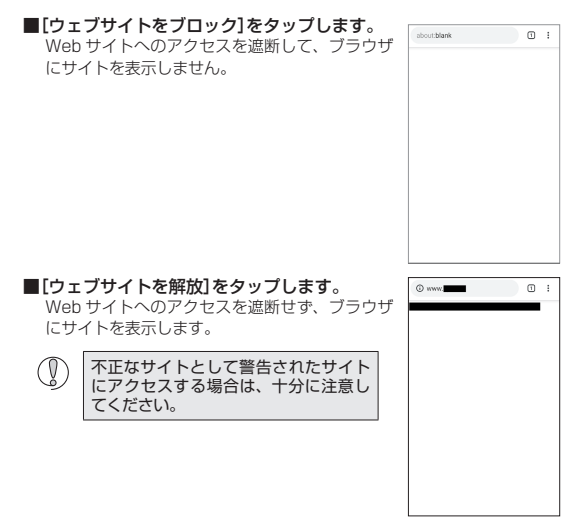

### お知らせ機能について

初回起動時及びお知らせ内容の更新があるたびに、本アプリを起動すると、 ポップアップおよび通知領域にお知らせを通知します。 メッセージ中の[詳細を開く(WEB)]をタップすると弊社 WEB ページを開 きます。

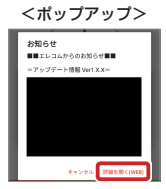

| <通知領域> |  |
|--------|--|
|        |  |

2 100415 mable security - 現在 国際を取くれた死

### ミートコントロールで端末を ≩護する

Android 端末を紛失した場合に、次の手順で他の端末から SMS(ショート メッセージ)でコマンドを送信して盗難や不正使用を防止します。

他の端末で、SMS を送信するアプリを起動します。 宛先にご使用の端末の電話番号を入力します。 メッセージ本文に下記のフォーマットで入力します。 (コマンド): (PIN ¬· 設定した PIN コード を入力します。 遠隔操作の動作に合わせたコマンドを 入力します。 データ消去 wipe 端末のロック lock 端末の探索 locate アラーム alarm

4 SMS を送信します。

リモートコマンドを送信して盗難保護機能を動作させるには、あ (らかじめ「盗難防止」の機能を有効にしておく必要があります。ま た、「端末の検索」を使用するには、端末の GPS 機能が ON に なっている必要があります。

メイン画面の「盗難防止」(25ページ)をお読みください。

例 「データ消去 コマンドで、PIN コードが [password ]の場合

wipe : password

### ライセンスの更新について

お買い上げの際のライセンスは、1 年間です。続けて本製品を使用する場 合は、更新ライセンスを購入していただくことになります。

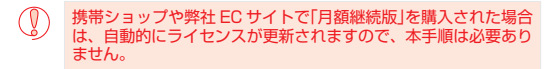

#### ■更新ライセンスの入手方法

更新ライセンスは、下記の弊社購入サイトで購入 できます。

http://appstore.elecom.co.jp/ikarus/update\_license.html

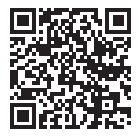

うイセンスの有効期限が近づし

#### ■更新ライセンスの登録方法

- ライセンスの有効期限が近づくと、「ライ センスの有効期限が近づきました」という メッセージが表示されます。
- 2 メイン画面で「アップグレード」をタップします。

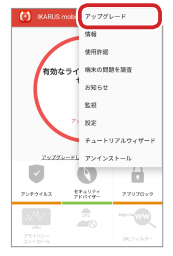

← (1) アップグレー

[シリアル番号の入力 / 読み取り]をタップ
します。

シリアル番号を入力する画面が表示されます。

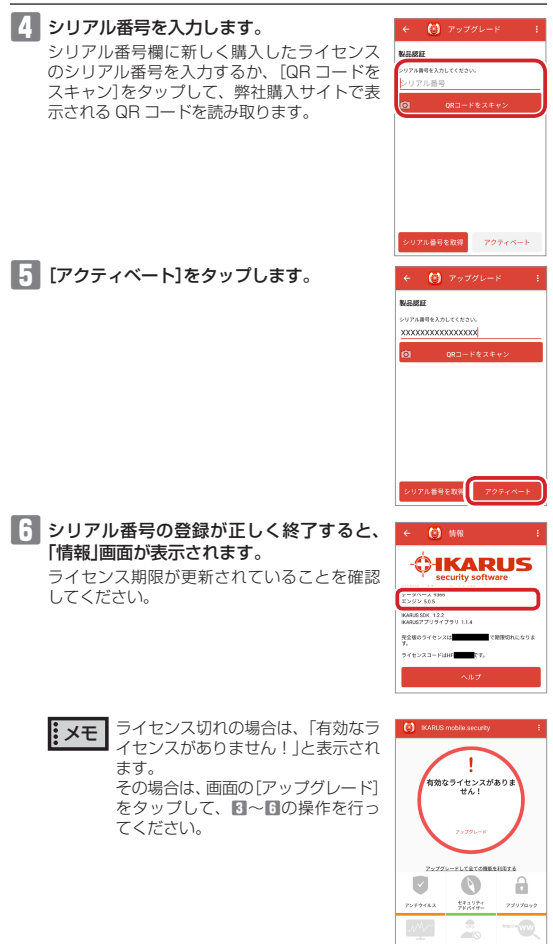

### 本製品のアップデート

本製品のプログラムに更新がある場合は、次の手順で最新プログラムを入 手します。

 ステータスバーに1マークが表示された ら、ステータスバーを下方向になぞって、 通知バネルを開き、[最新バージョン]と表 示されたパネルをタップします。

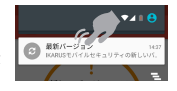

[新しいバージョンのアプリが利用可能です」というメッセージが表示されます。 [アップデートします]をタップします。

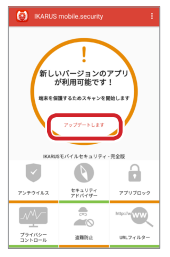

3 弊社 web サイトにアクセスし、最新版のプログラムをダウンロー ドします。

https://appstore.elecom.co.jp/user\_data/ikarus\_free.php

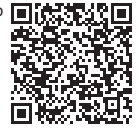

### 本製品のアンインストール

本製品をアンインストールときは、次の手順で行います。

#### メニューアイコンをタップし、「アンイン 0 \*\*\*\*\*\* ストール」をタップします。

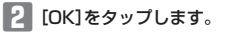

とキュリティパスワードを入力して、[OK] をタップします。

4 [OK]をタップします。 本製品のアンインストールが終了します。

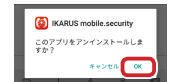

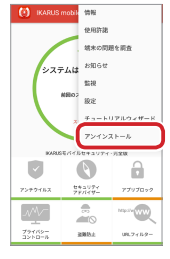

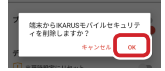

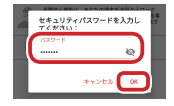

### こんなときは

- Q「インストールはブロックされました」という画面が表示される
- ▲ 提供元不明のアブリケーションのインストー ルを許可にする必要があります。[設定]をタッ ブして、提供元不明のアブリがインストール できるように設定してください。設定につい ては詳しくは「端末の設定」(5ページ)を ご覧ください。

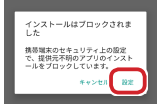

#### Q ダウンロードできない

回線が不安定な場合は、エラーが起きやすくなりますので、安定した回線状態でダウンロードしてください。

#### () 機種変更したい

新しい機種に元の端末で利用したシリアル番号を入力してください。 新しい端末へライセンスが移行されます。

その他、よくある質問に関しては、弊社 Web サイトを ご覧ください。

FAQ URL :

http://appstore.elecom.co.jp/user\_data/faq.php

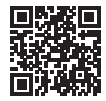

### 商品に関するお問い合わせは

【よくあるご質問とその回答】 こちらからソフトウェアの FAQ をご覧ください。 https://appstore.elecom.co.jp/user\_data/faq.php

ご質問がある場合には下記 URL よりお問い合わせください。 https://appstore.elecom.co.jp/contact/

【お電話・FAX によるお問い合わせ(ナビダイヤル)】

**エレコム総合インフォメーションセンター** TEL:0570-084-465 FAX:0570-050-012 [受付時間] 10:00~19:00 年中無休

#### IKABUS SECUBITY ソフトウェア使用許諾及びサービス契約書

本契約書を注意してお読みください。提供されたソフトウェアをインストールすることに より、以下の許諾条件に合意されたものとします。条件に合意されない場合、インストー ル処理をキャンセルし、配布されたソフトウェアをそれ以上使用しないでくた ざい 許諾 条件に違反することは著作権侵害と見做され、民事及び刑事訴追となる場合があります。

#### 1. 使用許諾

1.1. 使用許諾者は、IKABUS Security Software GmbH です。本使用許諾契約書は、 CD、DVD、又はその他の磁器やデジタルメディアに含まれるプログラム、また被許諾者 に提供されるプログラム記述、操作マニュアル及び書類に対する譲渡不能及び非独占の使 用権の条件について示します。明確にするため、以下パッケージ全体を「ソフトウェア」と 言及するものとします。

1.2. 本契約書の条件は、今後のソフトウェアアップデートにも適用されます。本使用許諾 契約の締結により、提供されたソフトウェアの定期アップデートを含め、サービス契約に も合意したものとします。

#### 使用許諾の範囲

2.1. 本ソフトウェアは、1 カ所で 1 つのコンピューターシステム(1 つの中央 CPU)、又 は1台のモバイル機器で、本契約条件の下においてのみ使用することができます。ネット ワークを介してや、複数の PC 上でソフトウェアを使用することは、追加のマルチクライ アント、又はソフトウェアを使用する PC の台数分のネットワークライセンスを購入しな い限り許可されていません。これらのライヤンスを所有しない場合、この点においての契 約を IKARUS Security Software と締結し、必要数の追加ライセンスを購入するものと します。本ソフトウェアを他のコンピューターに添付転送することは許可されません。特 に、1 クライアント又はマルチクライアントのソフトウェアライセンスをいかなる種類で あれ第三者団体に提供することや、無料の場合も、直接又は間接で支払いを受ける場合も、 いずれも使用を可能にすることは許可されません。サーバー上でいかなるソフトウェアも、 ウイルスや同様のプログラムを検査するために、第三者団体のデータ通信をスキャンする 目的で使用することは、それが被許諾者の契約上の共同経営者(例:アクセスするお客様、 メールボックスのクライアント)であっても許可されません。この目的でソフトウェアを使 用するには、書面での使用許諾者の同意が必要です。

2.2. 本ソフトウェアの CD、DVD、又はその他の磁器やデジタルメディア、その他コピー は、個人使用目的でも、弊社の書面による合意がなければ譲渡することはできません。法 的に認められている強制介入以外で、本ソフトウェアを逆コンパイル、リバースエンジニ アリング、逆アセンブル又はその他の人が認知できる形式に分解することはできません。 さらに、本契約書で許可されるか法律で定められない限り、いかなる手法の使用でも、無 料又は有料のいずれの場合も、合意の有無に関わらず、ソフトウェアを修正、改造、解析、 販売、又は第三者団体に譲渡することはできません。

3. 抹血 3.1. IKARUS Security Software は、ソフトウェアが本書で定義する最新の状態で出荷 時に正常に作動することを、想定される全アプリケーションの要件を順守しているかによ らず保証します。お客様は、現在の最新技術ではエラーのないソフトウェアを開発できな いことを理解し合意します。これは特に、アンチウイルスプログラムからの検知を防ぐよ うに作成された新しいウイルス、トロイの木馬、ワームや同様のプログラムに対するアン チウイルスの保護分野に適用されます。

3.2. 従って、IKARUS Security Software はソフトウェアがお客様の全要件を満たし、 ソフトウェアの機能が破壊されることなく、データ、プログラム及び IT システムの全て の組み合わせでエラーなしに使用でき、また、ソフトウェアのデバッグが他のソフトウェ アエラーによって発生しないことを保証しません。さらに、不適切な操作、送信中の損傷、 運用システムのエラー、運用システムコンポーネント、インターフェース及びパラメーター の修正、不適切な組織のツールやデータメディアの使用によるエラー、破壊又は損傷に対 して保証しません。

3.3. お客様又は第三者団体が、書面による合意なくソフトウェアの修正又は修理を行った 場合、保証は終了します。また、IKARUS Security Software はそれに関連する費用を 認めることはありません。修正、アップグレードや損傷、又は契約で規定した使用条件以 外の方法で使用したソフトウェアに対して、修正、アップグレード又は損傷が、損害に関 与していない場合を除き、保証しません。

3.4. ソフトウェアの不良に対する通知は、検知されてから8日以内(小売店のお客様の場) 合、法定通知期間内)に書面で提出する必要があります。これ以外の場合、保証は失効する ものとします。双方の合意により、保証期間は小売店のお客様の場合は2年間、その他の お客様は6カ月間です。

4 指害賠償請求・

4.1. IKARUS Security Software に対して主張する全ての損害賠償請求は、悪質又は 重大な過失で責任が法的に定められた場合を除き、除外されます。特に現在の最新技術で、 誰にでも使用できるウイルス保護を提供できないウイルス又は同様のプログラムによって 生ずる損害は、責任から除外されます。利益損失を含む結果的損害及び間接的損害に対す る責任も除外されます。無許可の第三者団体の修正に起因する損害、また不適切な操作や インストールに対する責任も除外されます。

4.2. IKARUS Security Software は、お客様がご使用のコンピューターでファイルの バックアップを定期的に作成されることを明確にお勧めします。お客様が損失を回避、最 小化又は軽減する義務を怠った場合、義務不履行によるいかなる損害にも責任を負うもの ではありません。重大な過失又は悪質な要因による損害が発生した場合、この損害制限は 適用されません。バックアップのコピーを作成しない場合、補償を決定する際に寄与過失 として考慮されます。

<u>5. 使用許諾契約書の開始日及び期間:</u> 5.1. 本契約書は両当事者の合意を得た上で効力が生じます。ただし、ご使用の PC に本ソ フトウェアを実際にインストールするより前の日付とします。明確な双方の合意は、郵便、 E メール又は個人的に書類を受け取る、或いはお客様が受け渡すことによって書面で行わ わます.

5.2. 本契約書は契約上の両当事者が、特約で最初に合意した最少の条件で遂行されます(送 り状を参照)。満了時は、本契約の条件によって延長されます。本契約期間中、IKARUS Security Software は継続して配信したソフトウェアの最新アップデートを、お客様に提 供するものとします。具体的には、本ソフトウェアがご使用のコンピューターで、既知の ウイルスや同様の脅威を検知できることを保証します。必要なプログラムアップデートは、 お客様が事前に指定したアドレスに送信されます。また、オンラインアップデートのため に、IKARUS Security Software のウイルスデータベースにアクセスすることもできま す。お客様に提供する本製品のパスワードは、納品時に含まれています。

5.3. 手数料は使用許諾及びサービス契約の一部として定期的に実施される更新に合意しま す。IKARUS Security Software は価格を変更する権利を保有します。値上げが発表さ れる場合、お客様は契約の通知期間に従って、契約を終了する権利を有します。

5.4. 本契約書はお客様が選択された使用許諾期間実施されるものとし、契約年終了前2カ 月の通知期間に基づいて終了しない限り、満了時にその使用許諾期間で延長されます。小 売店のお客様は、最初の契約年は終了時に、その後の契約年では6カ月ごとに通知期間に 基づいて、本契約書を終了する権利を有します。契約満了後に本ソフトウェアを継続して 使用することは許可されません。お客様は元の CD 及びそのコピー、付属文書を処分する 義務があります。契約終了日後に本ソフトウェアを継続して使用することは、著作権侵害 を意味します。

5.5. お客様が本契約書の条件、特にここでお客様に付与された権利の範囲に関して違反す る場合、IKARUS Security Software は本契約書を即有効で遅延することなく終了する 権利を与えられます。この場合、いかなる種類であれソフトウェアの継続使用は許可され ません。

6. 最終規定:

6.1. 国連国際物品売買条約ではなく、オーストリアの法律が本契約書に適用されます。本 契約書やその満了によって起こるあらゆる紛争を扱う裁判地は、ウィーンに所在する管轄 商事裁判所となります。小売店のお客様はこの対象ではなく、管轄区域の公判廷となりま す。本契約書に対する修正や補足は、契約の両当事者が書面に正式な署名をされた場合に のみ有効となります。権利放棄の証書の場合も、これが適用されます。

本使用許諾契約書の条件に合意されない場合、いかなる契約も IKARUS Security Software との間に締結されず、お客様は本ソフトウェアをインストールも操作を行う ことはできません。本ソフトウェアをインストール及び/又は操作することにより、お 客様は使用許諾の条件に同意します。本契約を終了されたい場合は、IKARUS Security Software までご連絡ください。

#### IKARUS mobile.security 取扱説明書 2020年4月1日第3版 エレコム株式会社

- 本書の著作権は、エレコム株式会社が保有しています。
- 本書の内容の一部または全部を無断で複製/転載することを禁止させていただきます。
- 本書の内容に関するご意見、ご質問がございましたら、エレコム総合インフォメーションセンターまでご連絡ください。
- 本製品を使用したことによる他の機器の故障や不具合等につきましては、 責任を負いかねますのでご了承ください。
- ・改良などのため、商品の仕様は予告なく変更することがあります。あらかじめご了承ください。
- イラストはイメージです。実際の商品とは異なる場合がありますので、あらかじめご了承ください。
- ・IKARUS mobile.security は、IKARUS Security Software Gmbh の登録商標です。
- 本マニュアルの一部は、Google が作成および提供している作品から複製または変更したものであり、Creative Commons 3.0 Attribution ライセンス(https://creativecommons.org/licenses/by/3.0/deed.ja)に記載された条件に従って使用しています。
- 本製品のパッケージ等に記載されている会社名、製品名等は一般に各社の 商標または登録商標です。